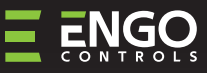

#### Wi-Fi Жичен , Интернет Термостат, подходящ за 55х55 рамка за ключ

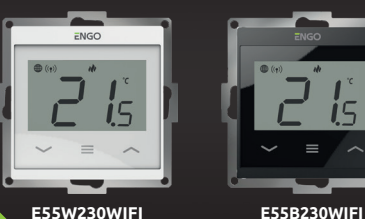

E55W230WIFI

#### Кратко ръководство

**E**55

Работи с приложение Powered By Bep. 1.0 ENGO App tบบดั Дата: IV 2024 Софт. Вер. Модул v2.0.2 Get IT ON Google Play 回溯回 MCU v1.4.3 是一种 NA Available on the App Store Ξ₩ζ€⊞[፳

Вносител: Engo Controls S.C. 43-200 Pszczyna 3E Górnoślaska St. Полша

Дистрибутор: ЕНГО България ЕООД Младост 4, бл.483, ОФИС 1 София П.К. 1715 България

er Hey Google

works with

alexa

### www.engocontrols.com

| <i>(</i> .               | Техническа спецификация               |                                                           |  |
|--------------------------|---------------------------------------|-----------------------------------------------------------|--|
| Захранване 230V AC 50 Hz |                                       | 230V AC 50 Hz                                             |  |
|                          | Максимален товар                      | 3 (1) A                                                   |  |
|                          | Диапазон на зададената<br>температура | 5,0°C - 45,0°C                                            |  |
| ſ                        | Точност на показваната<br>температура | 0,1°C                                                     |  |
|                          | Контролен алгоритъм                   | ТРІ или Хистерезис<br>(±0,1°С − 2,0°С)                    |  |
|                          | Комуникация                           | Wi-Fi 2,4 GHz                                             |  |
|                          | Изходен сигнал на<br>приемника        | СОМ / NO / NC<br>безнапреженов контакт                    |  |
|                          | Размери [мм]                          | 55 x 55 x 39 (17 след монтаж<br>в конзола, с диаметър 60) |  |

# ВЪВЕДЕНИЕ

M

n

Ů

Терморегулатор за монтаж в рамка 55х55 мм. Проектиран да контролира подово отопление, характеризиращо се с висока топлинна инерция. Може и да контролира всякакъв друг вид системи за отопление или охладждане - според нуждите и настройките на потребителя. Вграденият Wi-Fi модул позволява лесна настройка и работа със система през мобилното приложение ENGO Smart.

Този продукт се свързва директно към интернет чрез 2,4 GHz Wi-Fi мрежа.

## Характеристики на продукта

- Wi Fi Wi-Fi 2.4 GHz стандартна комуникация
  - Съвместим с ENGO Smart приложението
  - ТРІ алгоритъм, идеален за подово отопление
  - Функция Отопление/Охлаждане

### Продуктово съответствие

Този продукт е в съответствие със следните директиви на ЕС: 2014/53/ЕС и 2011/65/ЕС.

### ИНФОРМАЦИЯ ЗА БЕЗОПАСНОСТ

Използвайте в съответствие с националните и европейските разпоредби. Използвайте устройството само по предназначение, като го съхранявате на сухо място.

Продуктът е само за употреба на закрито. Моля, прочетете пълното ръководство, преди инсталиране или употреба.

# МОНТАЖ:

Монтажът трябва да се извърши от квалифицирано лице с подходящи електрически квалификации, в съответствие с стандарти и разпоредби, които са в сила в дадена страна и в ЕС. Производителят не носи отговорност за неспазване на инструкциите.

# 🕂 ВНИМАНИЕ:

За цялата инсталация може да има допълнителни изисквания за защита, за които инсталаторът е отговорен за спазване.

# Начини за свързване

а) Схема на свързване с котел:

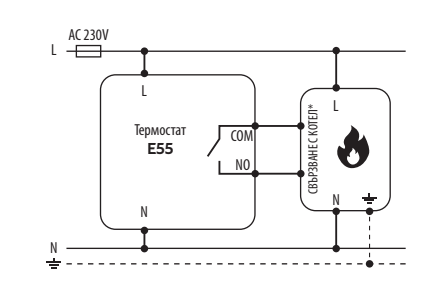

#### b) Схема на свързване с помпа/задвижка

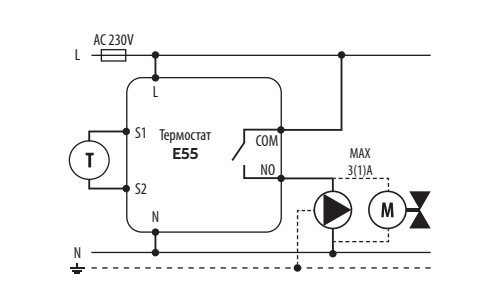

#### с) Схема на свързване с клемна шина

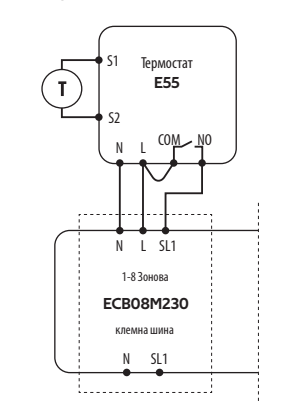

#### Легенда:

| ٢       | Свързване с котел* - Кл<br>термостат (спрямо инстру | еми на котел за<br>укциите на котел | ON/OFF<br>na)       |
|---------|-----------------------------------------------------|-------------------------------------|---------------------|
| L, N    | 230V AC захранване                                  |                                     | Помпа               |
| COM, NO | Безнапреженов изход                                 |                                     | Задвижка            |
| S1, S2  | Входни клеми                                        | +                                   | Предпазител         |
|         |                                                     | (1)                                 | Температурен сензор |

### Описание на бутоните и LCD екрана 45678 ((e)) 主教課の 10 SET ٥. ጠ Ð ß A 1. Бутон "Надолу" 2. Бутон "МЕНЮ" 3. Бутон "НАГОРЕ" 1. Връзка с интернет Връзка с Wi-Fi 3. Текуща/Зададена температура 4. Индикатор за отопление 5. Индикатор за охлаждане 6. Режим График 7. Режим Временна промяна 8. Режим против замръзване 9. Температурна единица 10. Промяна на температурата 11. Настройки 12. Заключване на бутоните 13. Допълнителен сензор е вкл. Промяца на параметър нагоре

|                     | промяна на парамет вр нагоре                                                                                                    |
|---------------------|----------------------------------------------------------------------------------------------------|
| $\sim$              | Промяна на параметър надолу                                                                                                    |
|                     | Ръчен режим или режим График<br>- кратко натискане (онлайн режим)                                                                                         |
| ≡                   | Вход в сервизни настройки<br>- задържане за 3 секунди                                                                                                    |
|                     | Включване/Изключване на термостат<br>- задържане за 5 секунди                                                                                             |
| <b>~</b> + <b>~</b> | Режим на свързване с приложението<br>- задържане, докато РА се изпише на<br>екрана<br>Фабрични настройки<br>- задържане, докато FA се изпише на<br>екрана |
| <b>∧</b> +≡         | Отключване/Заключване на бутоните<br>- задържане за 3 секунди                                                                                             |
| <b>✓</b> +≡         | Промяна режим Отопление/<br>Охлаждане- задържане за 3 секунди                                                                                             |
|                     |                                                                                                    |

### Добавяне на термостата в приложението

Уверете се, че телефонът ви е в обхвата на рутера и сте свързани към Интернет. Това ще намали времето за инсталиране. Използвайте само Wi-Fi 2,4Ghz мрежа.

### СТЪПКА 1 - ИЗТЕГЛЕТЕ ПРИЛОЖЕНИЕТО ENGO SMART

Изтеглете и инсталирайте приложението ENGO SMART, на вашия телефон, от Google Play или Apple App Store.

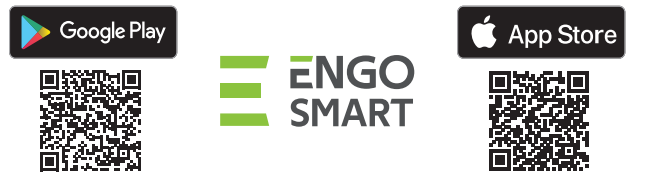

## СТЪПКА 2 - РЕГИСТРИРАЙТЕ НОВ ПРОФИЛ

За регистрация на нов профил, моля следвайте стъпките по-долу:

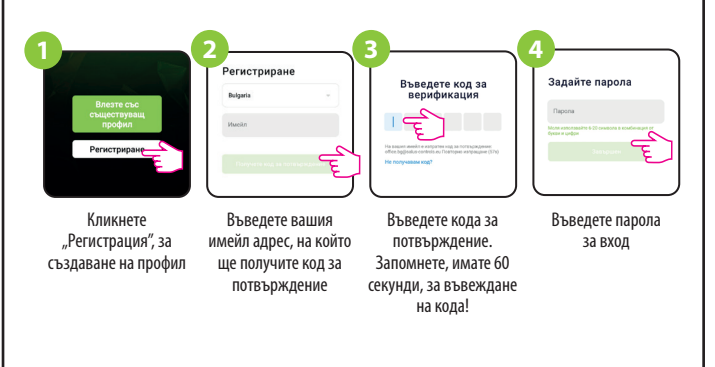

### СТЪПКА 3 - СВЪРЗВАНЕ НА ТЕРМОСТАТ С WI-FI

След инсталиране на приложението и създаване на профил:

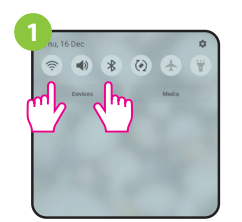

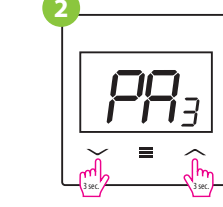

Уверете се, че ENGO Smart има достъп до следните разрешения, на мобилното ви устройство: Локация, Bluetooth, Устройства в близост. Включете Bluetooth и локацията. Свържете се към 2,4GHz Wi-Fi мрежа, към която искате да се свържат устройствата. Уверете се, че термостатът е включен. Натиснете и задръжте бутоните за около 3 секунди, докато "РА" се изпише на екрана. Режимът за добавяне към приложението се

активира.

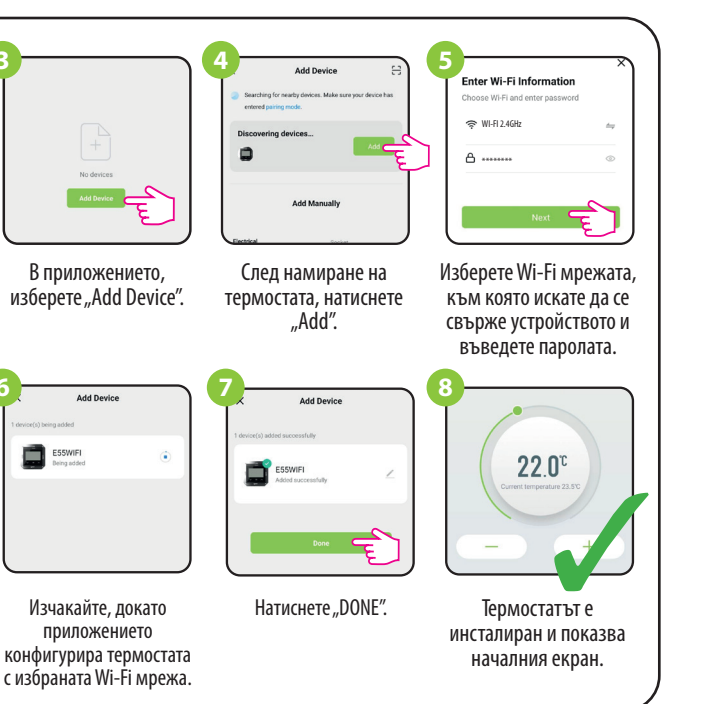

# Фабрични настройки

За RESET на термостата, задръжте и бутоните, докато FA се изпише на екрана. Термостатът ще се рестартира, възстановявайки фабричните настройки и след това ще покаже главния екран. Устройството ще бъде премахнато от приложението и ще трябва да се добави отново.

### Сервизни настройки

За да влезете в меню сервизни настройки, натиснете и задръжте бутона за 3 секунди.

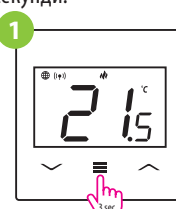

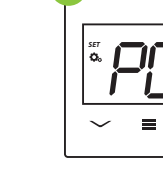

Ξ

 $\sim$ 

Използвайте — и — бутоните, за избор на параметър. Изберете параметър с 
. Променете стойността на параметъра с — и —. Потвърдете новата стойност с
бутона.

| Рхх                      | Функция                                                                              | Стойност              | Описание                                                                                                | Фабрични<br>стойности |  |
|--------------------------|--------------------------------------------------------------------------------------|-----------------------|----------------------------------------------------------------------------------------------------|-----------------------|--|
| _                        | Избор режим<br>Отопление/Охлаждане                                                   | ılı                   | Отопление                                                                                               |                       |  |
| P01                      |                                                                                      | *                     | Охлажлане                                                                                               | 141                   |  |
|                          |                                                                                      | TPILIFH               | ТРІ за полово отопление                                                                                 |                       |  |
|                          |                                                                                      | TPI RAD               | ТРІ за радиаторно отопление                                                                             |                       |  |
|                          |                                                                                      | TPIELE                | ТРІ за електрическо отопление                                                                           |                       |  |
|                          |                                                                                      | HIS 0.2               | Хистерезис +/-0,1°С                                                                                     | 1                     |  |
|                          | Контролен алгоритъм                                                                  | HIS 0.4               | Хистерезис +/-0,2°С                                                                                     | HIS 0.2               |  |
| P02                      |                                                                                      | HIS 0.6               | Хистерезис +/-0,3°С                                                                                     |                       |  |
|                          |                                                                                      | HIS 0.8               | Хистерезис +/-0,4°С                                                                                     |                       |  |
|                          |                                                                                      | HIS 1.0               | Хистерезис +/-0,5°С                                                                                     |                       |  |
|                          |                                                                                      | HIS 2.0               | Хистерезис +/-1,0°С                                                                                     | -                     |  |
|                          |                                                                                      | HIS 3.0               | Хистерезис +/-1,5°С                                                                                     |                       |  |
|                          |                                                                                      | HIS 4.0               | Хистерезис +/-2,0°С                                                                                     |                       |  |
| P03                      | Температурна<br>компенсация                                                          | -3.5℃-<br>+3.5℃       | Ако термостаът измерва различна<br>температура, може да я коригирате с ±<br>3.5°C                       | 0°C                   |  |
|                          |                                                                                      | NO                    | Нормално отворен                                                                                        |                       |  |
| P04                      | Изход реле                                                                           | NC                    | Нормално затворен                                                                                       | NO                    |  |
| P05                      | Минимална зададена                                                                   | 5°C-20°C              | Минимална температура, която може да                                                                    | 5°C                   |  |
|                          | температура                                                                          |                       | оъде зададен при отопление/охлаждане                                                                    |                       |  |
| P06                      | Максимална зададена<br>температура                                                   | 20°C - 45°C           | Максимална температура, която може да<br>бъде зададен при отопление/охлаждане                           | 35℃                   |  |
|                          |                                                                                      | 1                     | Деактивирано                                                                                            |                       |  |
| P07                      | S1/S2 Вуол                                                                           | 2                     | Външен сензор като полов сензор                                                                         | 1                     |  |
| 107                      | 51/52 0лод                                                                           | 2                     |                                                                                                    | I                     |  |
|                          |                                                                                      | 5                     | вышен сензор, като въздушен сензор                                                                      |                       |  |
| P08                      | Максимална<br>температура на пода при<br>отопление                                   | 5℃-45℃                | За да предпази пода, отоплението ще се<br>изключи, когато температурата на пода<br>превиши стойността   | 35℃                   |  |
| P09                      | Минимална температура<br>на пода при отопление                                       | 5℃-45℃                | За да предпази пода, отоплението ще се<br>включи, когато температурата на пода падне<br>под стойността  | 10℃                   |  |
| P10                      | Максимална<br>температура на пода при<br>охлаждане                                   | 5℃-45℃                | За да предпази пода, охлаждането ще се<br>включи, когато температурата на пода<br>превиши стойността    | 15℃                   |  |
| P11                      | Минимална температура<br>на пода при охлаждане                                       | 5℃-45℃                | За да предпази пода, охлаждането ще се<br>изключи, когато температурата на пода<br>падне под стойността | 7°C                   |  |
|                          |                                                                                      | ON                    | Функцията е активирана                                                                                  |                       |  |
| P12                      | Защита на вентила                                                                    | Защита на вентила ОFF | Функцията е деактивирана                                                                                | 1 OFF                 |  |
|                          |                                                                                      | NO                    | Функцията е деактивирана                                                                                |                       |  |
| P13                      | ПИН Код за достъп до<br>настройки                                                    | PIN                   | Функцията е активирана                                                                                  | NO                    |  |
| P14                      | РІN код                                                                              | 000-xxx               | Потребителски PIN                                                                                       | 000                   |  |
|                          | Изискване всеки път                                                                  | NO                    |                                                                                                    |                       |  |
| P15                      | отупскване всеки пы<br>бутоните да се отключат<br>с PIN (Активно, когато<br>P13=PIN) | YES                   | ункцията е деактивирана<br>Функцията е активирана                                                       | NO                    |  |
|                          | Впъщане към фабриции                                                                 | NO                    | Не                                                                                                    |                       |  |
| СТВ Връщане към фабрични |                                                                                      |                       |                                                                                                    | NO                    |  |

Дa

стойности